# Gigaset

# QV830 Quick Start Guide

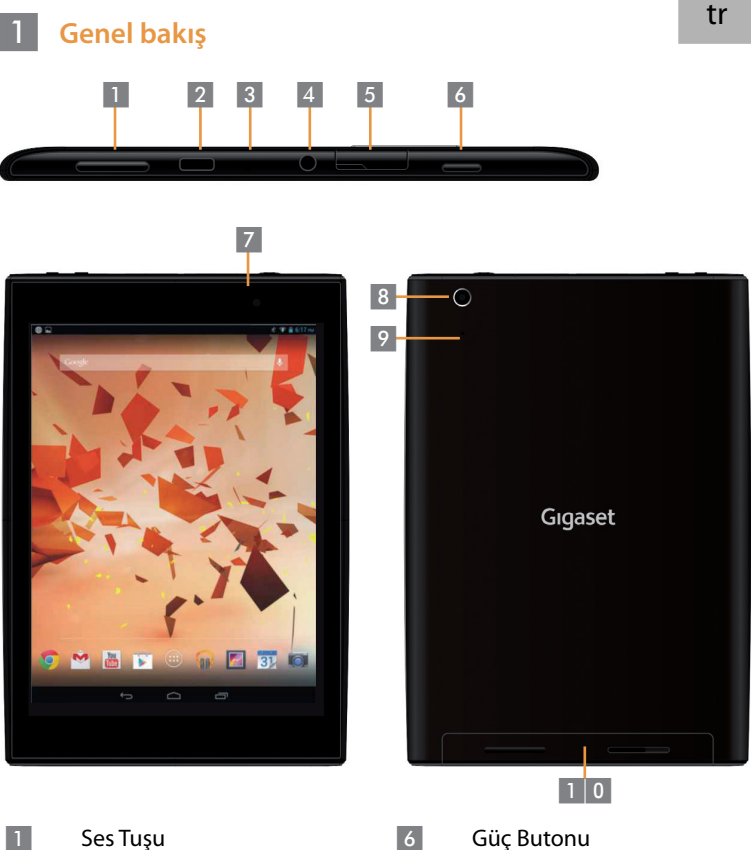

Ses Tuşu Micro USB Girişi Mikrofon Kulaklık Girişi Mikro SD Yuvası 6 7 8 9 1 0 Ön Kamera

Arka Kamera

Reset Tuşu

## 2 Tabletinizi açın

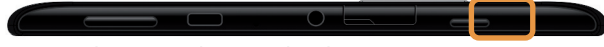

Açma butonuna basın ve basılı tutun

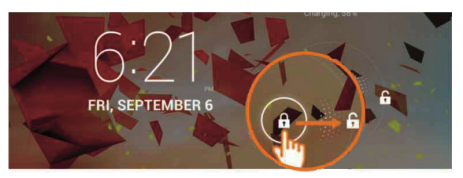

Açma ikonunu sağa doğru kaydırın

#### 3 Kablosuz ağa bağlanın

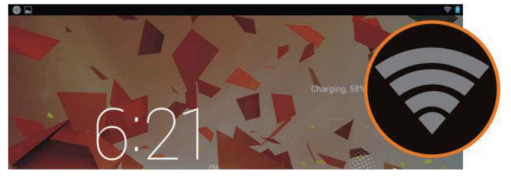

Uygun Kablosuz Ağ bulundu

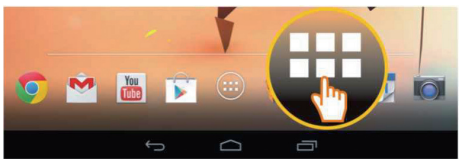

Başlangıç ikonuna dokunun

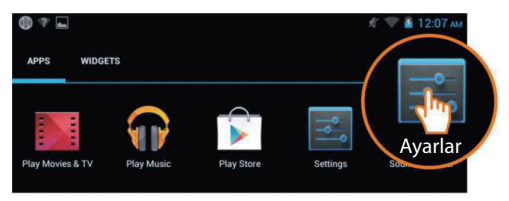

Ayarlar ikonuna dokunun

| 🚔 Ayarlar |                  |                              |
|-----------|------------------|------------------------------|
| K/        | ABLOSUZ ve AĞLAR | Kablo-                       |
|           | Kablosuz 🗾 🏹     | TP-LINK_123                  |
| 8         | Bluetooth KAPA   | Bağlandı                     |
| 0         | Veri kullanımı   | Güvenliği ile sağlanıyor WPA |
|           | Diğer            | NETGEAR_MAT                  |

Kablosuz Ağ seçmek için dokunun

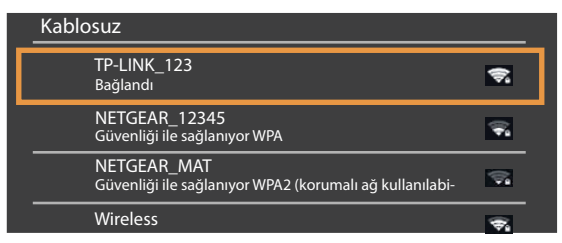

- Dilediğiniz Kablosuz Ağ bağlantısını seçin
- Kablosuz Ağ şifresi girmeniz istenebilir

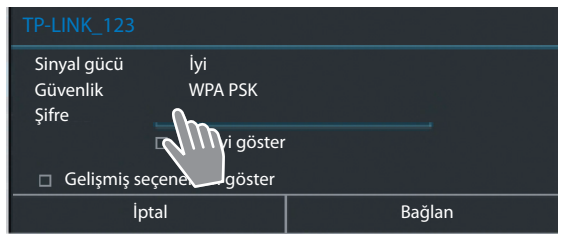

Şifre girmek için dokunun

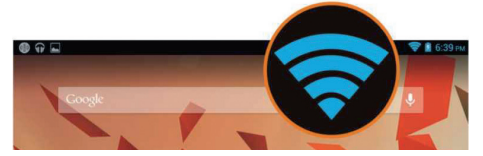

Kablosuz Ağ bağlantısı başarı ile kuruldu

### 4 Bir uygulama açın

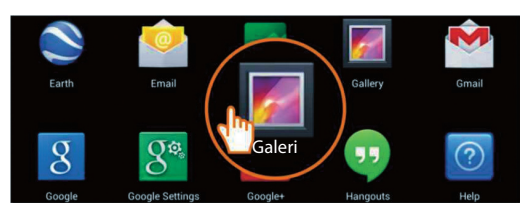

- Başlangıç ikonuna dokunun
- Başlatmak istediğiniz uygulamaya dokunun

#### Tablet ve Bilgisayarınız arasında dosya paylaşın

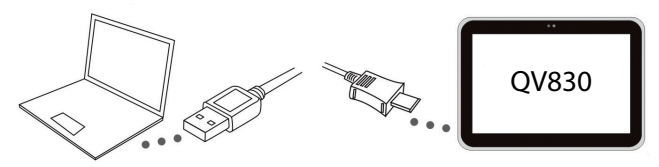

 Kutu içeriğindeki Micro USB kablo ile bilgisayarınızı tabletinize bağlayın

Öneri: eğer bilgisayarınızda Windows XP veya daha öneceki bir sürüm yüklü ise "Windows Media Player 11" yükleyin

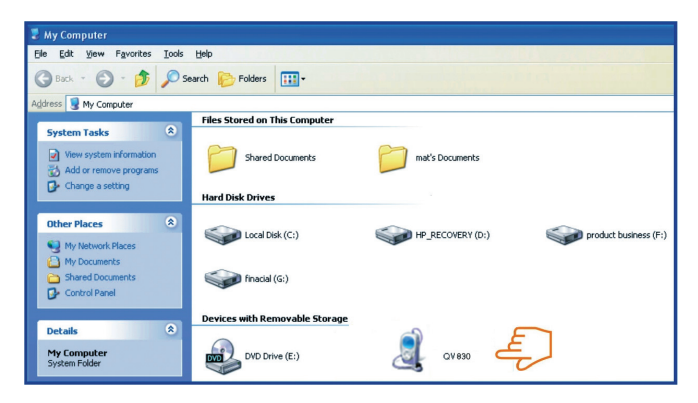

5

- Tabletinizdeki dosyaları görmek ve tabletiniz ile bilgisayarınız arasında dosya transfer etmek için "Gigaset QV830" sürücüsünü seçin
- Bitirmek için kabloyu çıkartın
- Daha fazla bilgi için: www.gigaset.com/service adresini ziyaret edin

#### 6 Tabletinizi kapatın

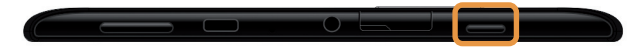

Güç butonuna aşağıdaki kutucuk belirene kadar basılı tutun

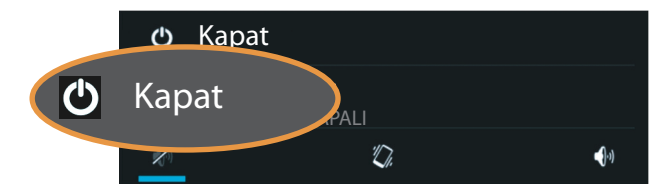

Kapatmayı seçmek için dokunun

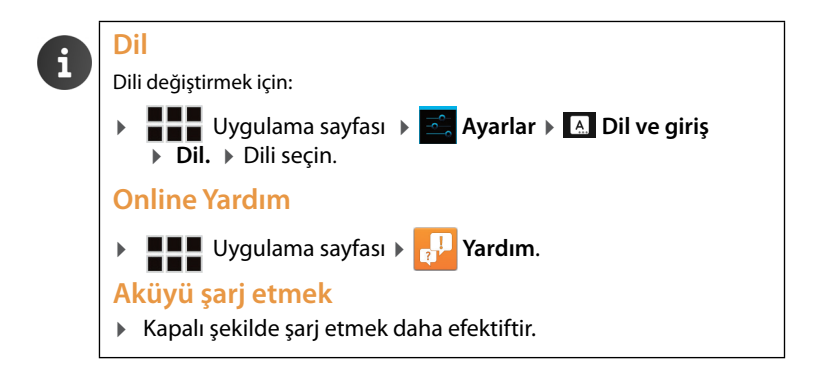

Issued by Gigaset Communications GmbH Frankenstr. 2a, D-46395 Bocholt

© Gigaset Communications GmbH 2013 Subject to availability. All rights reserved. Rights of modification reserved. www.gigaset.com

Google, Google Play, Android and other marks are trademarks of Google Inc.

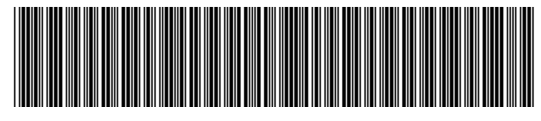

A31008-N1166-R101-4-X143